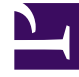

## **GENESYS**

This PDF is generated from authoritative online content, and is provided for convenience only. This PDF cannot be used for legal purposes. For authoritative understanding of what is and is not supported, always use the online content. To copy code samples, always use the online content.

## Composer Help

Run Menu

## Run Menu

• See the Debugging voice applications and Debugging routing applications topics for supported functionality.

The Run Menu contains all of the actions required to run, debug, step through code and work with breakpoints. Different parts of the menu are visible at different times, as each perspective can be customized to show only specific capabilities. The Run menu contains the following items:

| Resume             | Resumes execution of the currently selected Debug target.                                                                                                    |
|--------------------|----------------------------------------------------------------------------------------------------|
| Suspend            | Halts the execution of the currently selected thread<br>in a debug target. Once the selected thread is<br>suspended, you can then examine it.                                                                                                    |
| Terminate          | Terminates the selected debug target.                                                                                                    |
| Step Into          | [Disabled for GVP Debugger]                                                                                                    |
| Step Over          | Steps over the highlighted statement. Execution<br>will continue at the next line either in the same<br>method or (if you are at the end of a method) it will<br>continue in the method from which the current<br>method was called.                 |
|                    | The cursor jumps to the declaration of the method and selects this line.                                                                                                    |
| Step Return        | [Disabled for GVP Debugger]                                                                                                    |
| Run to Line        | [Disabled for GVP Debugger]                                                                                                    |
| Use Step Filters   | Toggles step filters on and off. When on, all step                                                                                                    |
| (Shift+F5)         | functions apply step filters.                                                                                                    |
| Run                | Re-launches the most recently launched<br>application, or launches the selected resource or<br>active editor depending on the launch operation<br>preference settings found on the Run/Debug ><br>Launching preference page.                         |
| Debug              | Re-launches the most recently launched application<br>under debugger control, or launches the selected<br>resource or active editor depending on the launch<br>operation preference settings found on the Run/<br>Debug > Launching preference page. |
| Run History        | Displays a submenu of the recent history of launch configurations launched in run mode                                                                                                    |
| Run As             | When a callflow is selected, displays Run Callflow.<br>In the Run mode, call traces are provided and the<br>application continues without any breakpoints.<br>Note: Run on Server is an Eclipse feature and is not<br>used by Composer.              |
| Run Configurations | Used for debugging callflow diagrams. Opens the                                                                                                    |
|                    |                                                                                                    |

|                          | Run Configurations dialog box that lets you create,<br>manage, and run launch configurations of different<br>types.                                                                                                    |
|--------------------------|----------------------------------------------------------------------------------------------------|
| Debug History            | Displays a submenu of the recent history of launch configurations launched in debug mode.                                                                                                    |
| Debug As                 | Displays a sub menu of registered debug launch<br>shortcuts. Launch shortcuts provide support for<br>workbench or active editor selection sensitive<br>launching.                                                                                                    |
|                          | Note: Debug on Server is an Eclipse feature and is not used by Composer.                                                                                                    |
| Debug Configurations     | Used for debugging callflow diagrams. Opens the<br>Debug Configurations dialog box that lets you<br>create and modify launch configurations and debug<br>applications.                                                                                                    |
| External Tools           | Displays external tools that allow you to configure<br>and run programs, batch files, Ant buildfiles, and<br>others using the Workbench. You can save these<br>external tool configurations and run them at a later<br>time. Output from external tools is displayed in the<br>console view. Selecting External Tools presents the<br>following sub-menus: Run As, External Tool<br>Configurations, Organize Favorites.                                                                                                    |
| Create URL Breakpoint    | Creates a breakpoint, which suspends the execution of a workflow at the location where the breakpoint is set.                                                                                                    |
| Toggle Breakpoint        | Appears in Debugging perspective. Select to<br>suspend the execution of a program at a particular<br>location in a callflow. When a breakpoint is<br>encountered during execution of a program, the<br>program suspends and triggers a SUSPEND debug<br>event with BREAKPOINT as the reason.                                                                                                    |
| Toggle Line Breakpoint   | Select to set a breakpoint on an executable line of a program.                                                                                                    |
| Toggle Method Breakpoint | Use when working with types that have no source code (binary types).<br>Open the class in the Outline View, and select the method where you want to add a method breakpoint. Select Toggle Method Breakpoint to have a breakpoint appear in the Breakpoints View. If source exists for the class, then a breakpoint also appears in the marker bar in the file's editor for the method that was selected. While the breakpoint is enabled, thread execution suspends when the method is entered, before any line in the method is executed. |
| Toggle Watchpoint        | Appears in GVP Debugging perspective. You must<br>select a Java field object to use this command. Use<br>after you have created a watchpoint on the<br>currently selected field. Whenever that field is<br>accessed or modified, execution will be suspended.<br>If the selected field already has a watchpoint,<br>selecting this command will remove it.                                                                                                    |

| Skip All Breakpoints   | Select to mark all breakpoints in the current view<br>as skipped. Breakpoints marked as skipped will not<br>suspend execution. |
|------------------------|----------------------------------------------------------------------------------------------------|
| Remove All Breakpoints | Select to remove all breakpoints from the Breakpoints View.                                                                    |